Webex Meeting での表示名変更方法(改訂版)

- 1. アプリ版の場合
  - 1)講演大会ポータルサイトのタイムテーブルより、講演するセッションの「会議に参加する」ボタンを クリックしてください。
  - 2) 画面左上の「鉛筆アイコン」をクリックしてください。

| Q Cisco Webex Meetings<br>Web会議日本鉄網協会 ₽ | のミーティング<br>16:00 - 16:30                              | ⊚ – □ × |
|-----------------------------------------|-------------------------------------------------------|---------|
|                                         |                                                       |         |
|                                         | □ ビデオ会議システムに接続 ③ 音声: コンピュータ音声を使用 ~  ◎ スピーカーとマイクをテストする |         |
|                                         | ダ ミュート解除 ~  (2) ビデオの開始 ~  ミーティングに参加する                 |         |

3)「名前」と「メールアドレス」の入力画面が表示されるので、名前を変更した後、「次へ」をクリックして ください。

| - |                        |                                                                |     |  |
|---|------------------------|----------------------------------------------------------------|-----|--|
|   | ♥ Cisco Webex Meetings | <b>☆ーティング情報を入力</b><br>本鉄期協会<br>いい<br><sup>ついり</sup><br>愛師町orip | © × |  |
|   | <i>के ल</i> टग         | カウントをお持ちですか? ログイン                                              | ·   |  |
|   | C                      | その他のログイン方法<br>う 1                                              |     |  |
|   |                        | -                                                              |     |  |

なお、表示名は以下のフォーマットで入力してください。

| 座長  | :(座長)所属_氏名  | 例、(座長)鉄鋼協会_鉄鋼太郎 |
|-----|-------------|-----------------|
| 発表者 | :講演番号_所属_氏名 | 例、000_鉄鋼協会_鉄鋼太郎 |
| 聴講者 | :所属_氏名      | 例、鉄鋼協会_鉄鋼太郎     |

4)表示名が変更されたことを確認の上、「ミーティングに参加する」ボタンをクリックして会議室に入室 してください。

|                      | $\wedge$                                                                                  |          |
|----------------------|-------------------------------------------------------------------------------------------|----------|
| Cisco Webex Meetings | のミーティング<br>18:00 - 18:00                                                                  | ⊚  – □ X |
|                      | <ul> <li>こ ビデオ会議システムに接続</li> <li>① 音声: コンピューク音声を使用~</li> <li>※ スピーカーとマイクをテストする</li> </ul> |          |
|                      | ミュート解除 ~ 〇 ビデオの開始 ~ ミーティングに参加する                                                           |          |

## 2. ブラウザ版の場合

- 1)ブラウザで講演大会サイトにアクセスし、参加するセッションの会議室に入室してください。
- 2)入室すると「Cisco Webex Meetingを開きますか?」というダイアログが表示されますが、①「キャン セル」をクリックした後、画面下の②「ブラウザから参加します。」をクリックしてください。
- 3)③「表示名」「メールアドレス」を入力した後、④「次へ」をクリックして会議室に入室してください。 なお、表示名は以下のフォーマットで入力してください。

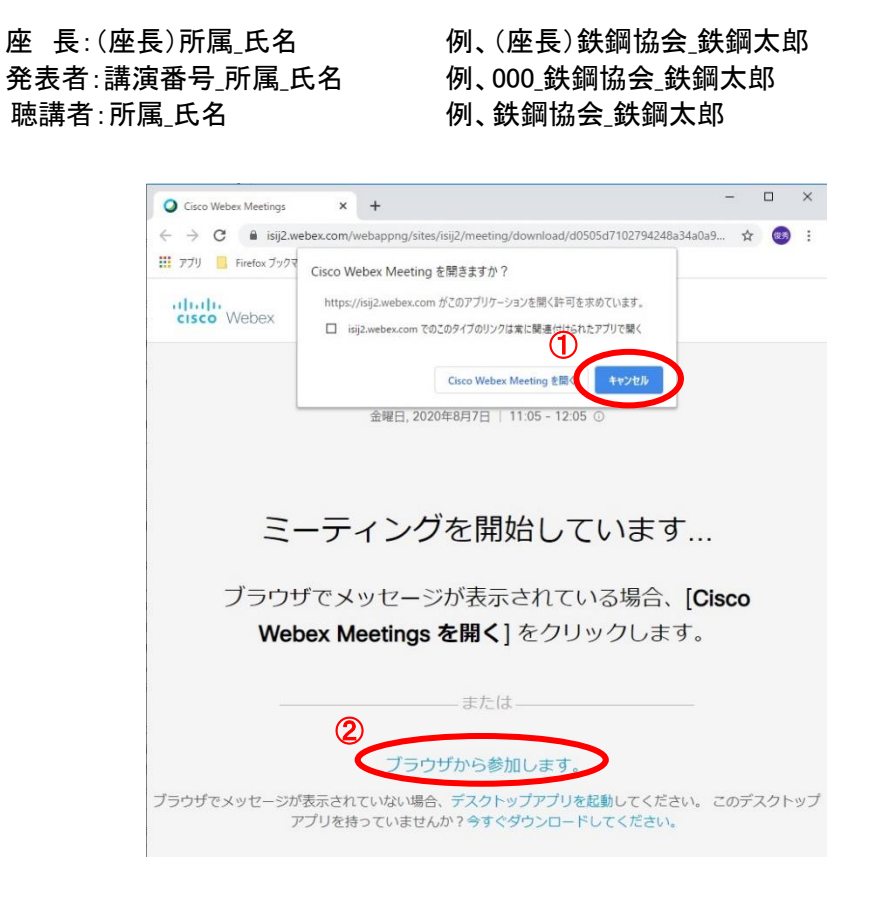

| Cisco Webex Meetings | × + -                                                             |   | ×     |
|----------------------|-------------------------------------------------------------------|---|-------|
| ← → C 🔒 isij2.webex  | com/webappng/sites/isij2/meeting/download/d0505d7102794248a34a0a9 | ☆ | <br>: |
| Filelox 7774-7       |                                                                   |   |       |
|                      | TEST                                                              |   |       |
|                      | 11:05 - 12:05                                                     |   |       |
|                      |                                                                   |   |       |
|                      |                                                                   |   |       |
|                      |                                                                   |   |       |
| 3                    | あなたの情報を入力します                                                      |   |       |
|                      | 氏名                                                                |   |       |
|                      | レールアドレス                                                           |   |       |
| 4                    | See                                                               |   |       |
|                      | 124                                                               |   |       |
|                      | すでにアカウントをお持ちですか? ログイン                                             |   |       |
|                      | その他のログイン方法                                                        |   |       |
|                      | GOG                                                               |   |       |
|                      |                                                                   |   |       |
|                      |                                                                   |   |       |
| _                    |                                                                   |   |       |